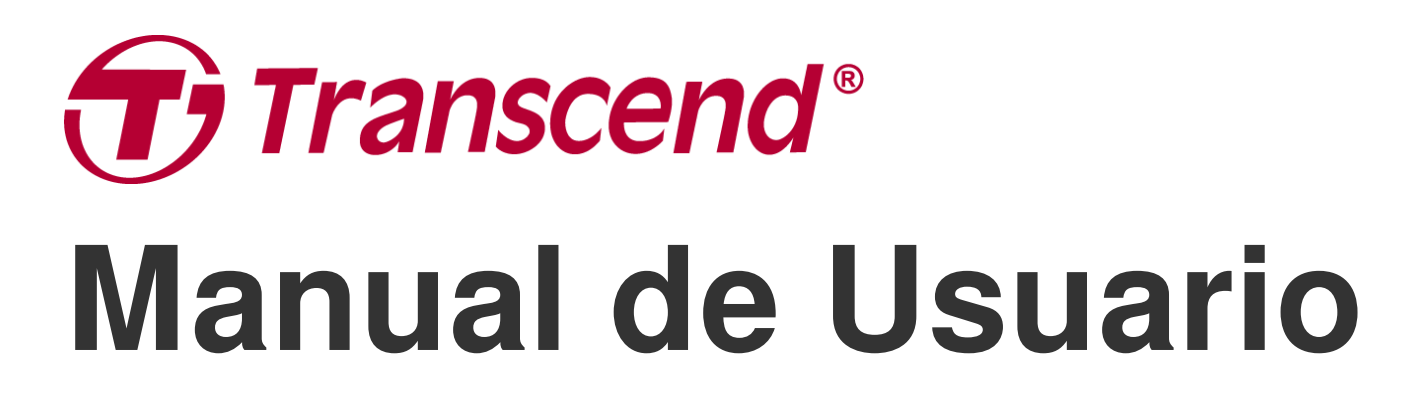

2025/05 (v2.5)

## **Body Camera DrivePro Body 60**

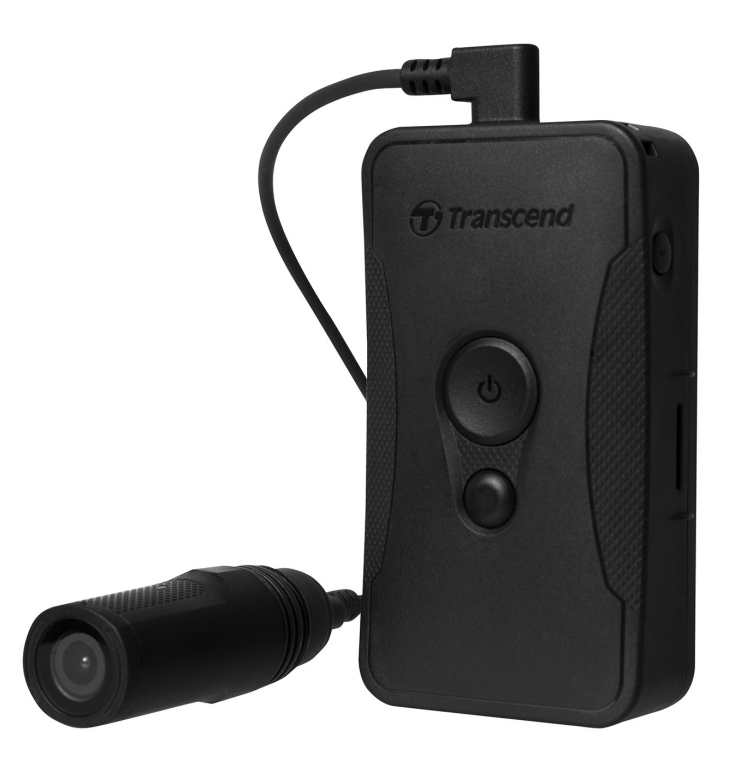

## Índice

- 1. Contenido de la caja
- 2. Comenzar
  - 2-1 Montar el DrivePro Body
  - 2-2 Función de los Botones
  - 2-3 Descripción Función de los Botones
  - 2-4 Indicadores LED
  - 2-5 Carga de batería de DrivePro Body
- 3. Grabación de Videos
  - 3-1 Modo Búfer
  - 3-2 Modo Grabación
- 4. Tomar Fotos
- 5. Audio Grabación
- 6. Funciones avanzadas
  - 6-1 Bluetooth Team Sync
- 7. Usar la App DrivePro Body
  - 7-1 Descarga e Instalación de la App
  - 7-2 Conectar a la App DrivePro Body
  - 7-3 Escritorio de la App DrivePro Body
  - 7-4 Reproducción de Videos y Navegación de Fotos
  - 7-5 Configuración
  - 7-6 Historial de Ubicaciones
  - 7-7 Controla tu DrivePro Body usando Siri
- 8. Usar el Software DrivePro Body Toolbox
  - 8-1 Requisitos del Sistema
  - 8-2 Estado
  - 8-3 Configuración
  - 8-4 Herramientas
  - 8-5 Gestión de Archivos
  - 8-6 Detección inteligente
  - 8-7 Preferencias
- 9. Transferir Archivos a un Ordenador
- 10. Estación de acoplamiento (opcional)
- 11. Precauciones
- 12. Protección IP67
- 13. Especificaciones

- 14. Preguntas Frecuentes
- 15. Declaración de Cumplimiento de la UE
- 16. Reciclado y Protección Medioambiental
- 17. Política de Garantía
- 18. Divulgación de GNU General Public License (GPL)
- 19. End-User License Agreement (EULA)
- 20. Declaración de Federal Communications Commission (FCC)
- 21. Marca de conformidad euroasiática (EAC)

## 1. Contenido de la caja

### DrivePro Body 60

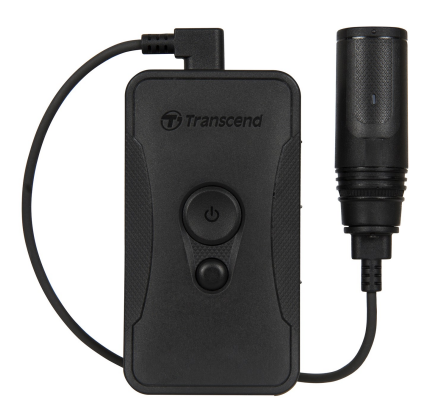

Adaptador

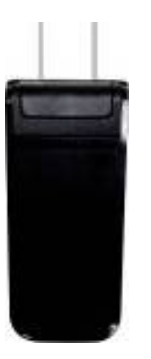

Soporte de Cámara

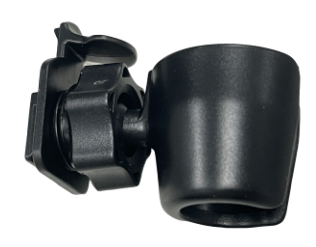

#### Bolsa de Cinturón

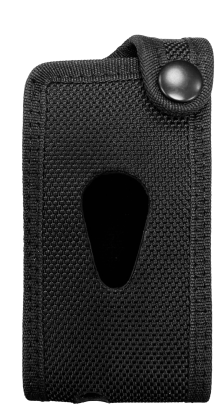

Cable de 3,5 mm a USB

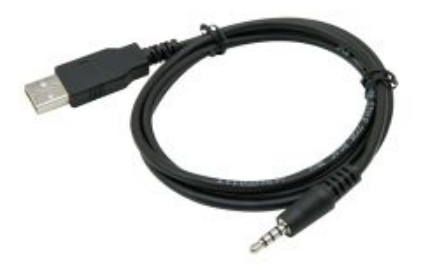

Montura de Clip

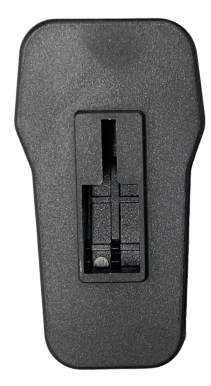

#### Montura Adhesiva

#### Guía de Inicio Rápido

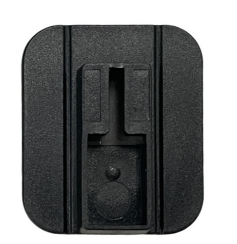

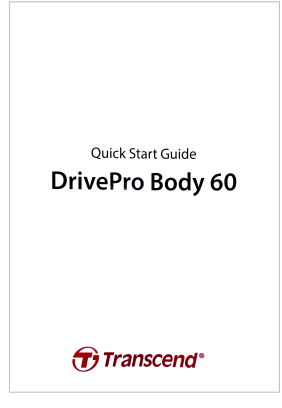

### 2. Comenzar

### 2-1 Montar el DrivePro Body

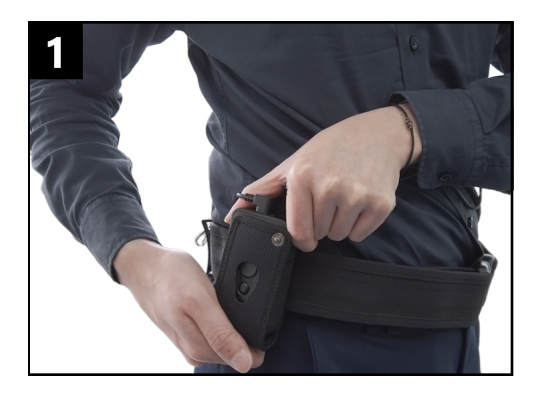

Conecte la unidad principal a su cinturón de servicio.

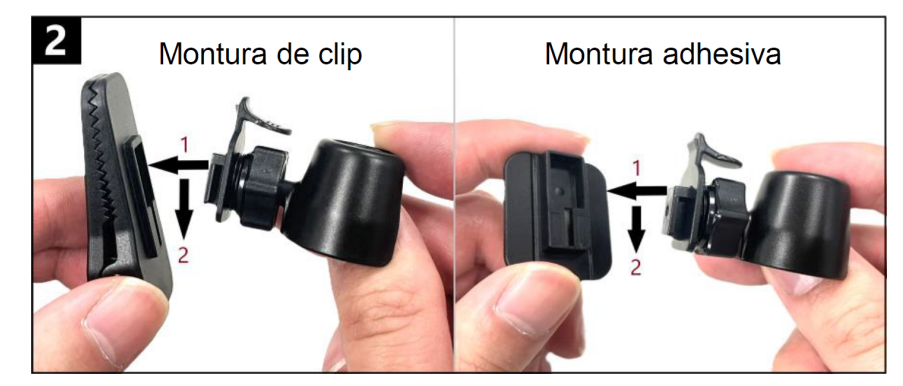

Introduzca el soporte de la cámara en la montura y deslice hasta escuchar el clic.

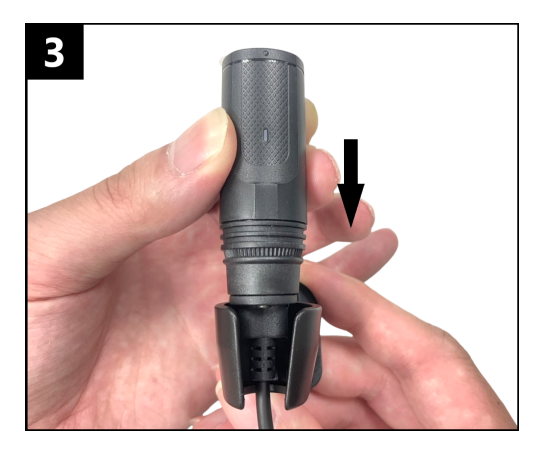

Empuje la cámara hacia el soporte hasta escuchar el clic.

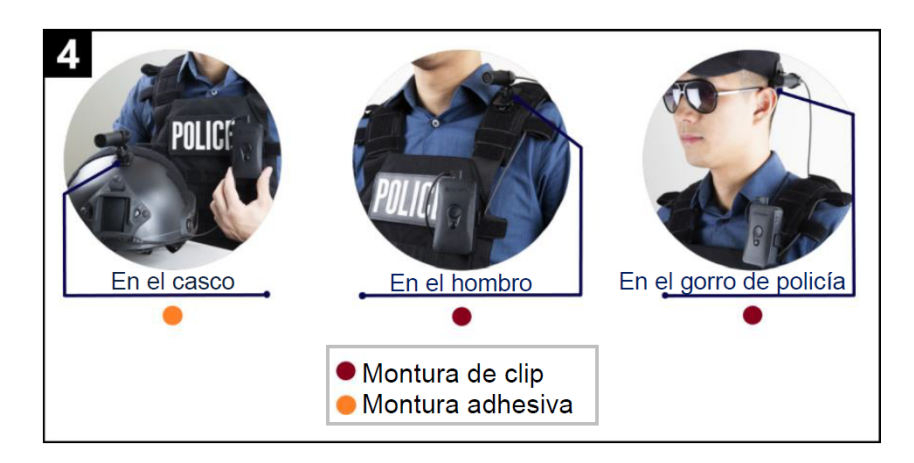

Monte la cámara en el lugar deseado.

Q Nota: Espere al menos 24h para que el montaje adhesivo se adhiera completamente a la superficie.

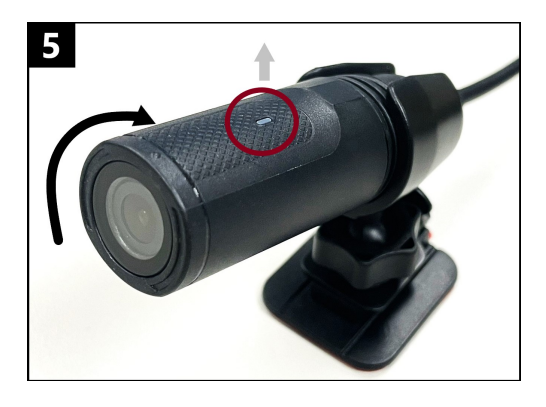

Rote la cámara hasta que el indicador de grabación LED este hacia arriba.

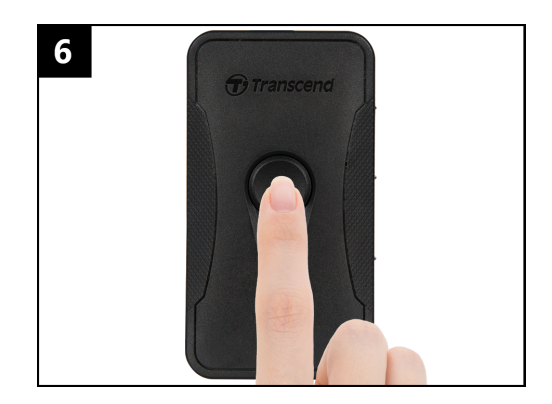

Para encender la cámara, mantenga pulsado el botón de **encendido/apagado (**). Pulse dos veces dicho botón para cambiar entre modo grabación y modo buffering.

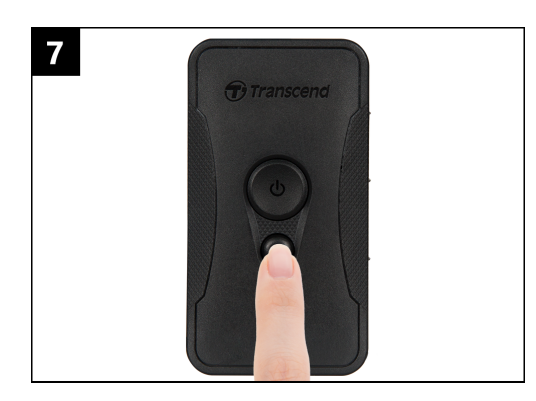

Para hacer una foto, pulse una vez el botón de **foto** .

### 2-2 Función de los Botones

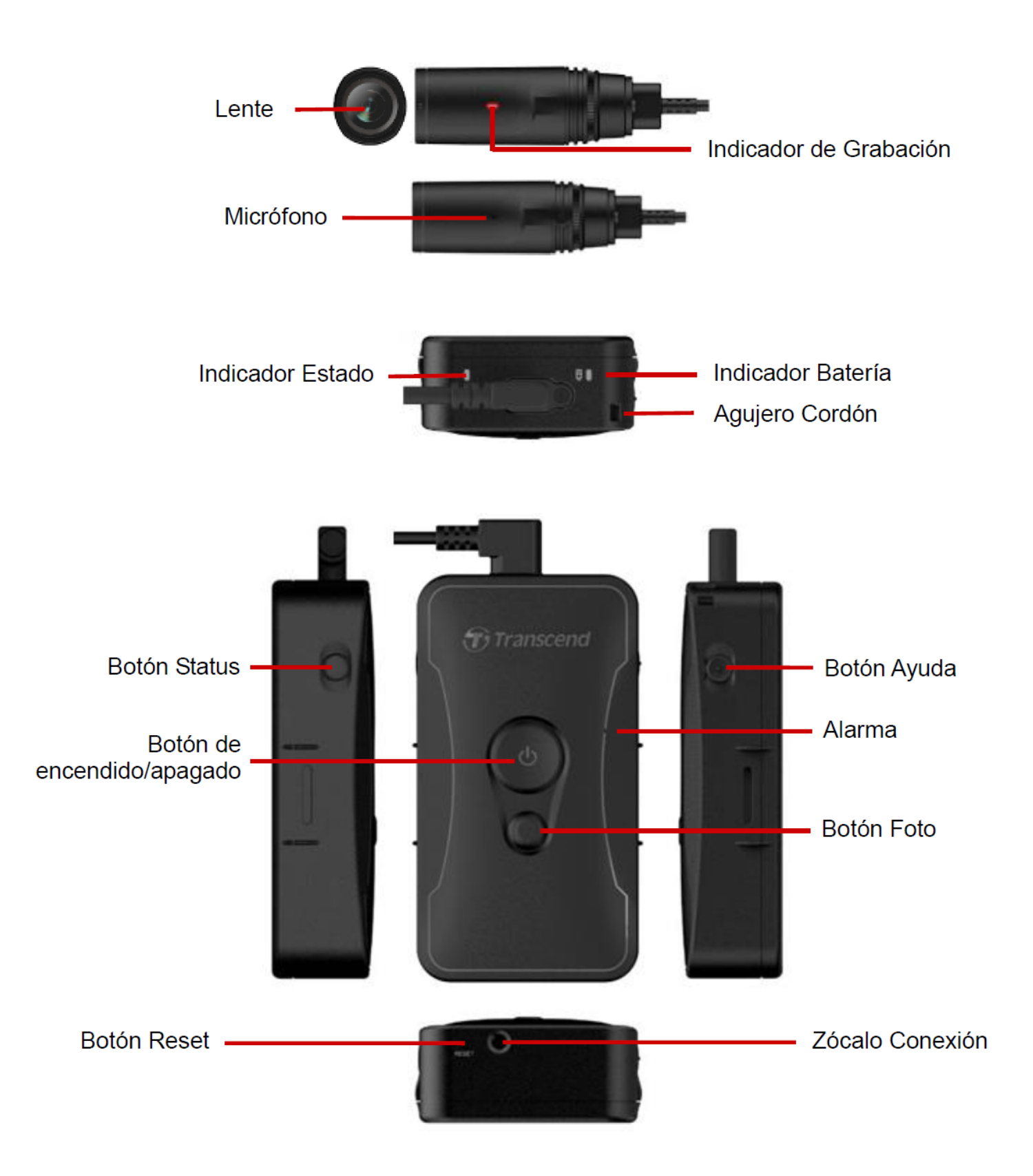

### 2-3 Descripción Función de los Botones

| Botón                                                 | Instrucción                                           | Descripción                                                                                                    |
|-------------------------------------------------------|-------------------------------------------------------|----------------------------------------------------------------------------------------------------|
| ڻ<br>Botón do                                         | Mantener<br>pulsado unos<br>segundos                  | Encender/Apagar.                                                                                                   |
| Boton de<br>encendido/apagado                         | Presionar 2<br>veces de forma<br>corta                | Cambiar entre el modo de almacenamiento en búfer y<br>el modo de grabación normal.<br>(Predeterminado: modo búfer) |
| Botón Foto                                            | Mantener<br>pulsado unos<br>segundos                  | Grabación de audio.                                                                                                |
|                                                       | Presionar 1 vez<br>de forma corta                     | Hacer una foto.                                                                                                    |
| ひ<br>Botón de<br>encendido/apagado<br>+<br>Botón Foto | Mantener<br>pulsado durante<br>al menos 5<br>segundos | Restablezca, formatee y apague el dispositivo.                                                                     |
| Botón Status                                          | Mantener<br>pulsado unos<br>segundos                  | Emparejar y conectar a Bluetooth.                                                                                  |
| Transcend                                             | Presionar 1 vez<br>de forma corta                     | Verificar el estado de la batería y el estado de la grabación.                                                     |
| Botón Ayuda                                           | Mantener<br>pulsado unos<br>segundos                  | Encender/Apagar los indicadores luminosos, el zumbador y el vibrador (modo sigiloso)                               |
|                                                       | Presionar 2<br>veces de forma<br>corta                | Enciende/apaga el micrófono (modo silencioso)                                                                      |

### 2-4 Indicadores LED

#### Vista Superior 1

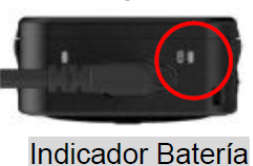

Grabación

| LED | Estado      | Definición LED |
|-----|-------------|----------------|
|     | Parpadeante | Batería Baja   |

Conectado a una computadora / fuente de alimentación

| LED | Estado | Definición LED |
|-----|--------|----------------|
|     | Fijo   | Cargando       |

Comprobación del estado de la batería

| LED | Estado | Definición LED   |
|-----|--------|------------------|
| •   | Fijo   | > 67% restante   |
| •   | Fijo   | 31%-67% restante |
|     | Fijo   | < 31% restante   |

### Vista Superior 2

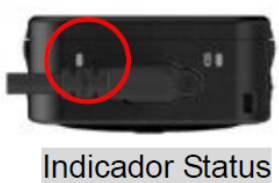

#### Grabación

| LED | Estado           | Definición LED                        |
|-----|------------------|---------------------------------------|
|     | Parpadeante      | Memoria casi Ilena                    |
|     | Parpadeo Rápido  | Emparejamiento Bluetooth              |
| •   | Parpadeante      | Posicionamiento GPS                   |
|     | Fijo             | Comprobar estado modo búfer           |
|     | Parpadeo Estable | Comprobar estado modo grabación       |
| •   | Parpadeo Doble   | Comprobar estado modo grabación audio |
|     | Fijo             | Modo Silencio (Micrófono Apagado)     |

#### Conectado al PC

| LED | Estado      | Definición LED      |
|-----|-------------|---------------------|
| •   | Parpadeante | Transfiriendo datos |

#### Vista Superior Cámara

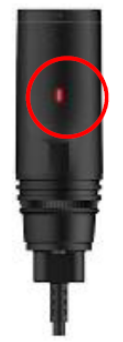

#### LED Indicador Grabación

| LED | Estado           | Definición LED             |
|-----|------------------|----------------------------|
|     | Parpadeante      | Encendiendo                |
|     | Fijo             | Modo Búfer                 |
|     | Parpadeo Estable | Modo Grabación             |
| •   | Parpadeo Doble   | Modo Grabación Audio       |
|     | Fijo             | Conectado a la computadora |

### 2-5 Carga de batería de DrivePro Body

Antes de su uso, asegúrese de que la batería esté completamente cargada. Cargue la unidad DrivePro a través del cable de 3,5 mm a USB. Una luz LED naranja sólida será visible mientras se carga; la luz LED naranja se apagará cuando esté completamente cargada.

Para cargar el cuerpo de DrivePro Body, puede:

- Conectar el cable de 3,5 mm a USB a una toma de corriente con el adaptador incluido.
- Conectar el cable de 3,5 mm a USB a un PC.
- Conectar DrivePro Body a una estación de acoplamiento Transcend (Opcional).

### ADVERTENCIA"

No utilice un cable USB de 3,5 mm que no sea el original para cargar.

## 3. Grabación de Videos

### 3-1 Modo Búfer

La grabación en modo de almacenamiento en búfer puede ahorrar mucho espacio de almacenamiento ya que los archivos no se graban en el almacenamiento interno.

Para encender y empezar el modo búfer, mantenga pulsado el botón de **encendido/apagado** de hasta que oiga un pitido. El indicador de grabación parpadeará de color azul mientras se enciende el dispositivo, y posteriormente se mantendrá de color azul fijo en modo Búfer. Para parar la grabación y apagar el dispositivo, mantenga pulsado el botón de **encendido/apagado** de hasta que oiga un pitido. La luz LED y el dispositivo se apagarán.

Para cambiar entre modo búfer y modo grabación, pulse dos veces el botón de **encendido/apagado** 🙂 . Se oirán dos pitidos.

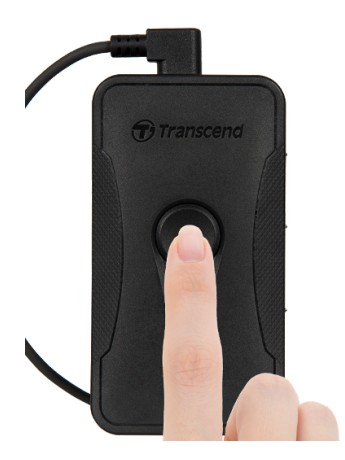

"Nota"

La duración del video almacenado en búfer se puede ajustar a través de DrivePro Body Toolbox.

### 3-2 Modo Grabación

Cuando ocurre un incidente, cambie al modo de Grabación. El archivo que se está grabando, junto con hasta 2 minutos de grabación previa al incidente, se almacenarán en la memoria interna.

Para iniciar el modo de grabación, presione rápidamente el botón de **encendido/apagado** 🙂 dos veces mientras está en el modo de almacenamiento en búfer; escuchará 2 pitidos y el indicador de grabación parpadeará en rojo. Para detener la grabación, mantenga presionado el botón de **encendido/apagado** 😃 nuevamente. Después de escuchar un pitido, la luz LED y el dispositivo se apagarán.

Los archivos de video grabados en el modo de grabación son guardados en la carpeta "VIDEO" y se sobrescribirán con la grabación de bucle activada.

Se guarda un archivo de video cada 3 minutos de grabación (predeterminado).

"Nota"

- Cuando el modo grabación predeterminado se cambia al modo de grabación, permanecerá en el modo de grabación debido al comportamiento del firmware y no puede cambiarse nuevamente al modo de almacenamiento en búfer.
- La grabación en bucle es deshabilitada por defecto y puede ser habilitada por medio de DrivePro Body Toolbox.

## 4. Tomar Fotos

Pulse el botón **Foto** para tomar fotos mientras graba. Cuando escuche un pitido, significa que se ha tomado la instantánea. Las imágenes se guardarán en la carpeta denominada "FOTO".

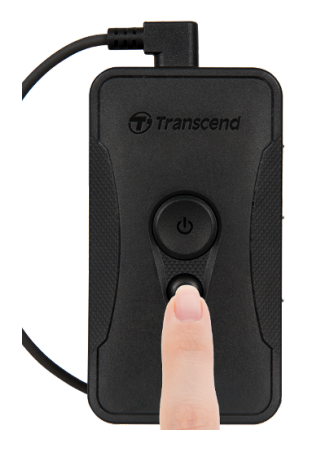

## 5. Audio Grabación

Para iniciar el modo de grabación de audio, mantenga presionado el botón **Foto** •. Los archivos de grabación de audio se guardarán en la carpeta denominada "AUDIO".

#### "Nota"

Cuando la cámara se conecta a la aplicación DrivePro Body, vuelve automáticamente al modo de grabación de video.

## 6. Funciones avanzadas

### 6-1 Bluetooth Team Sync

"Bluetooth Team Sync" es una función basada en la tecnología Bluetooth. Dentro del rango de Bluetooth, cuando una cámara se cambie a modo grabación, el resto de cámaras del mismo equipo se cambiarán automáticamente a modo grabación también. Además, la función de activación rápida de Bluetooth permite que las cámaras del equipo que estaban apagadas, se enciendan y comiencen a grabar de forma inmediata.

#### "Nota"

- La función sincronización de equipo por Bluetooth está desactivada de forma predeterminada, pero se puede habilitar usando DrivePro Body Toolbox.
- La sincronización de equipo por Bluetooth está disponible en DrivePro Body 30, 40, 60, and 70.
- La función de activación rápida de Bluetooth está disponible en DrivePro Body 40 and 60.

## 7. Usar la App DrivePro Body

Desarrollada para dispositivos iOS y Android, la aplicación gratuita DrivePro Body le permite ajustar de forma inalámbrica la configuración de la cámara, o transmitir video en vivo a su dispositivo inteligente.

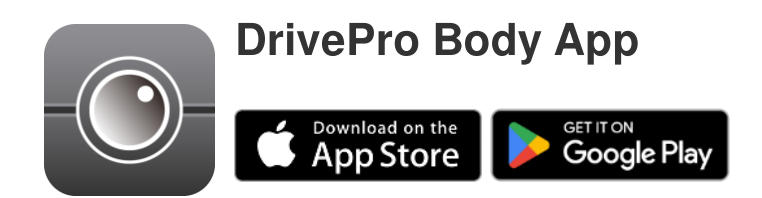

### 7-1 Descarga e Instalación de la App

- 1. Busque la App DrivePro Body en App Store o Google Play.
- 2. Descarga e instale la aplicación DrivePro Body.

Una vez que se complete la instalación, la aplicación se mostrará en la pantalla de inicio de su dispositivo.

### 7-2 Conectar a la App DrivePro Body

1. Seleccione la aplicación "DrivePro Body" y active Bluetooth. Seleccione **DrivePro Body 60** en la aplicación.

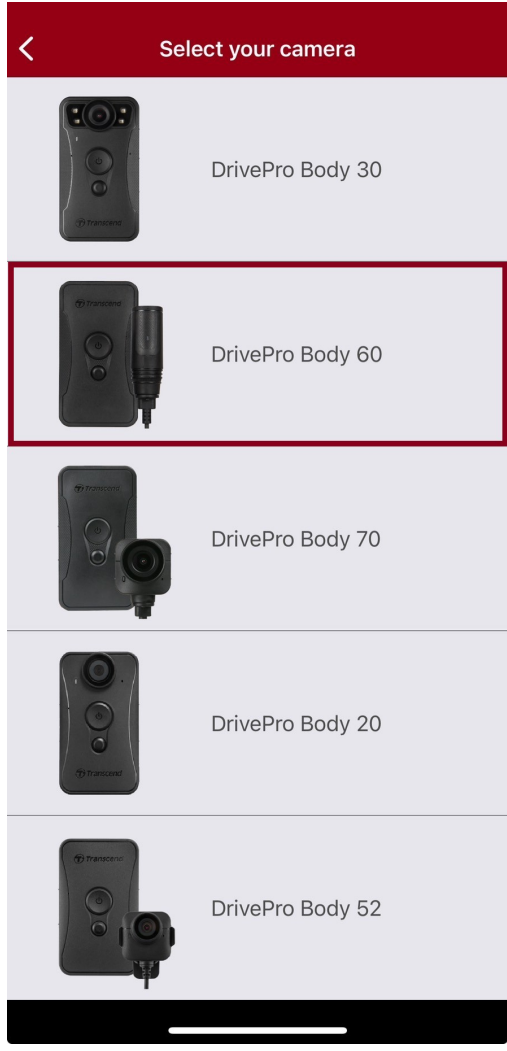

- 2. Encienda la unidad DrivePro Body presionando prolongadamente el botón de encendido/apagado
  - U. Seleccione Siguiente para continuar.

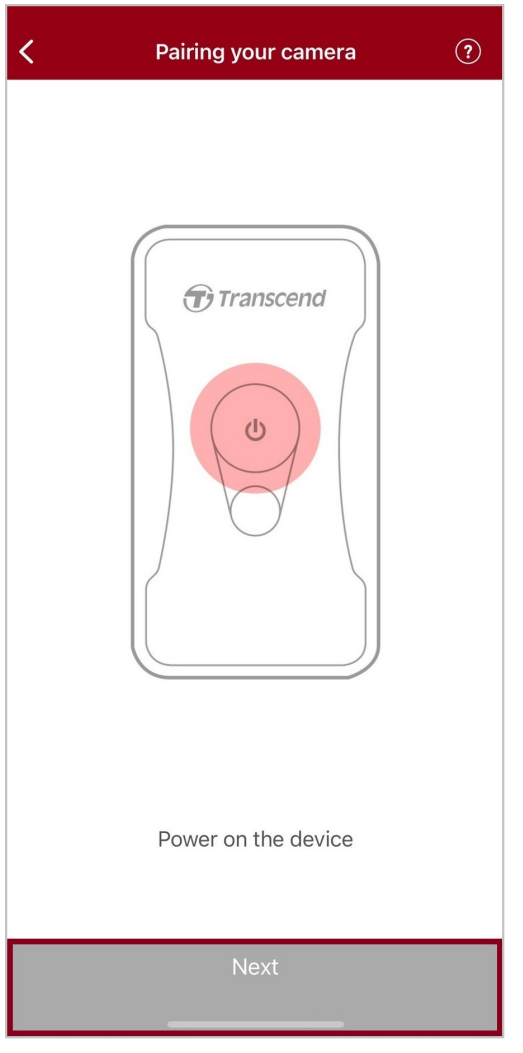

3. Mantenga presionado el botón de estado hasta que escuche un pitido. Pulse **Vincular** en la APP para conectar el Bluetooth. Escuchará 3 pitidos. Ahora puede tomar fotos, cambiar los modos de grabación o ajustar la configuración a través de la aplicación.

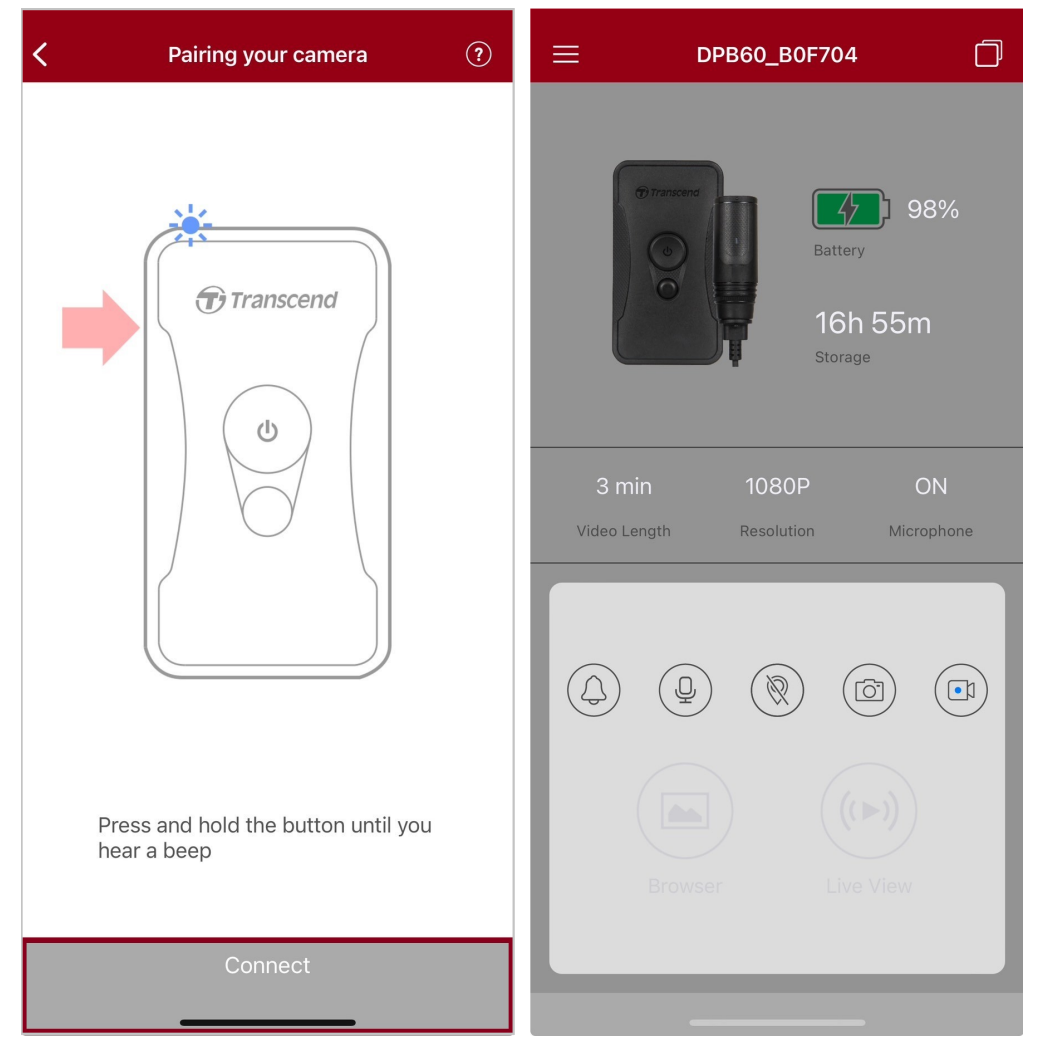

4. Pulse **Navegador** o **vista en vivo (Live View)** para conectarse a la red Wi-Fi nombrada "DPB60\_XXXXXX" con la contraseña "12345678" que tiene por defecto.

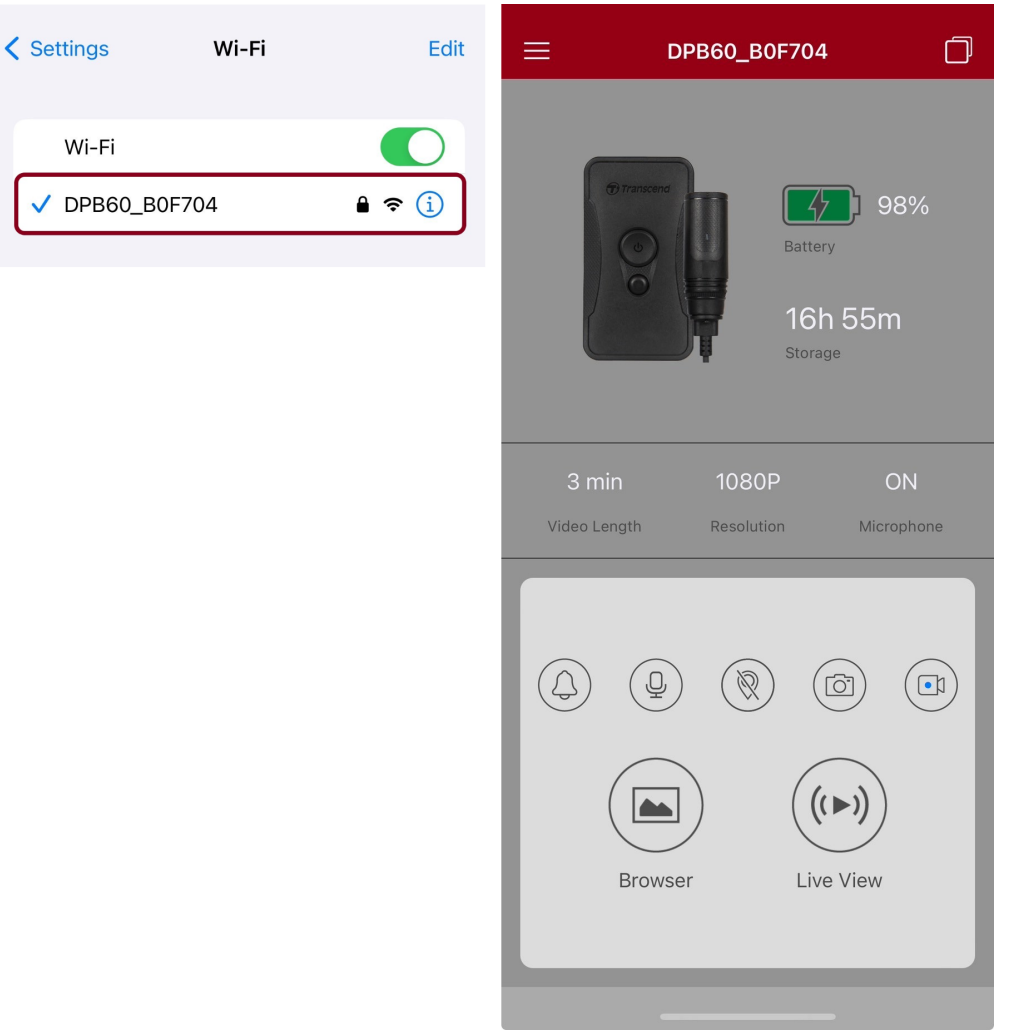

#### nota"

Recomendamos cambiar la contraseña Wi-Fi del DrivePro Body la primera vez que se conecte a la aplicación.

### 7-3 Escritorio de la App DrivePro Body

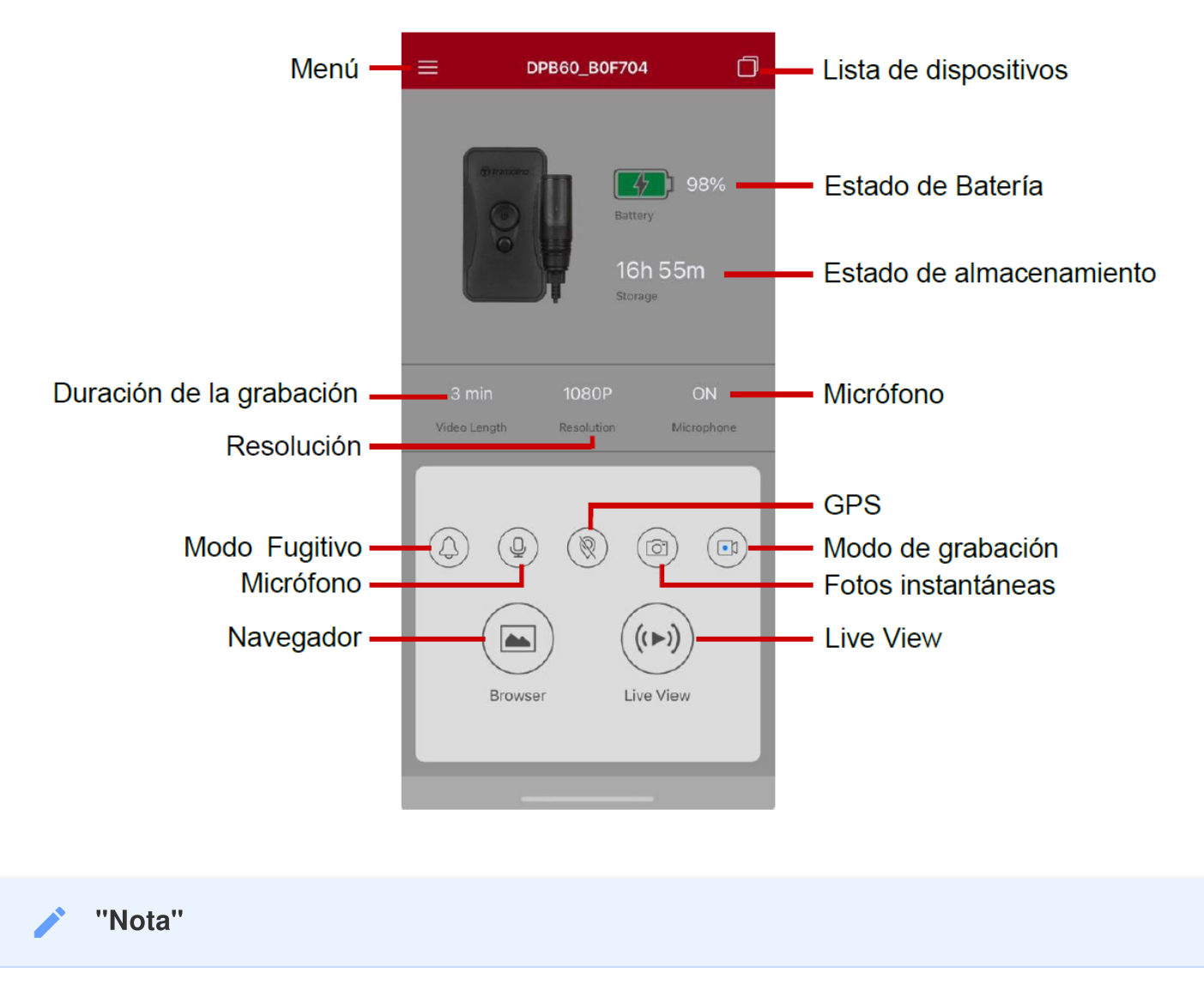

La cámara deja de grabar cuando toca **Navegador** o **Configuración** en la aplicación DrivePro Body. La camara vuelve a grabar cuando pulsas **Home**.

### 7-4 Reproducción de Videos y Navegación de Fotos

1. Para reproducir videos y navegar fotos, seleccione Navegador (Browser) en la página principal, o

seleccione = en la esquina superior izquierda y luego seleccione <sup>⑨</sup> DrivePro<sup>™</sup> Body

2. Pulse los íconos en la parte inferior para reproducir los videos grabados o navegar fotos.

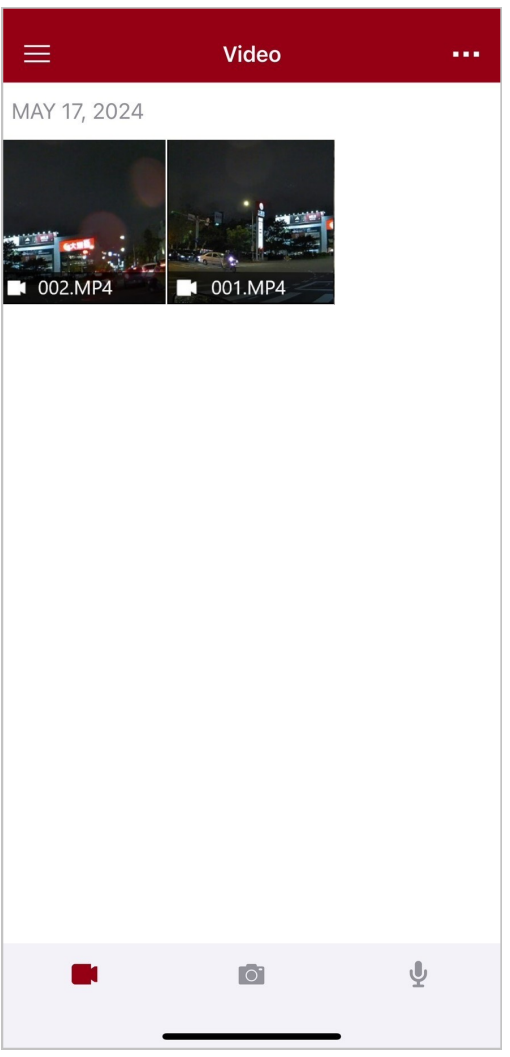

Mientras reproduce un video, puede recortar y descargar el segmento deseado (10, 20 o 30) sin descargar el clip completo a su teléfono para editarlo. Consulte Recortar vídeo.

### 7-5 Configuración

En la esquina superior izquierda seleccione  $\equiv$  luego pulse O para entrar al menú de Ajustes.

En el menú de Ajustes, puede configurar video, dispositivo, Wi-Fi y el sistema.

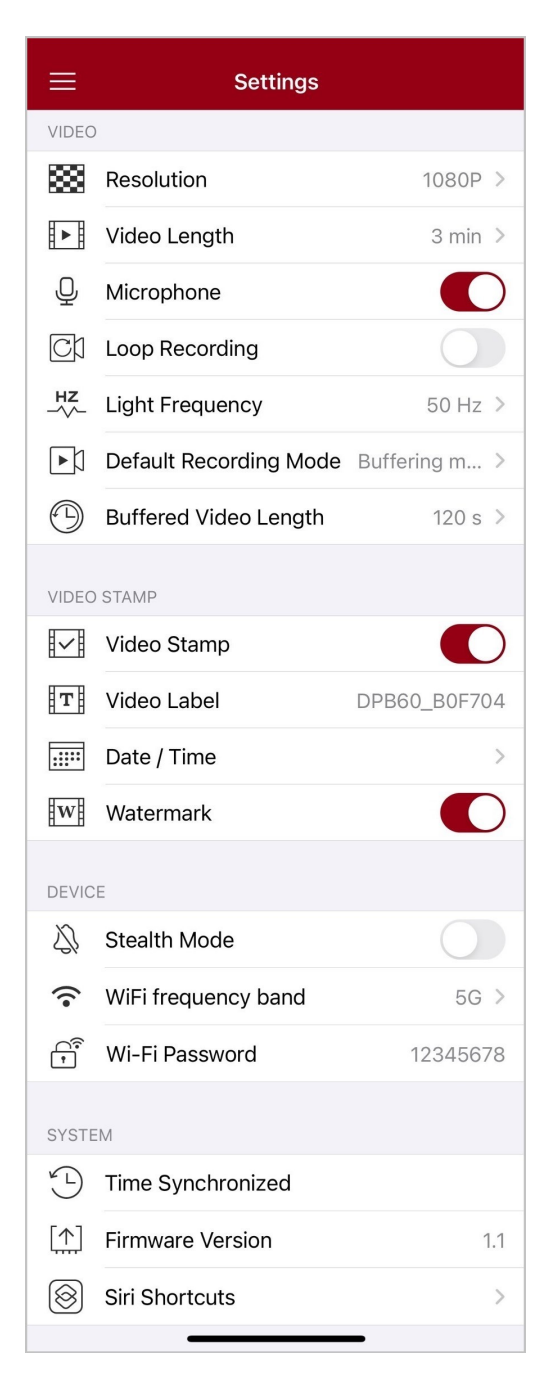

### Menú de opciones

| VIDEO          |                                      |                                                                              |
|----------------|--------------------------------------|------------------------------------------------------------------------------|
| Icono          | Función                              | Descripción / Opciones                                                       |
| 1888           | Deselución                           | Establezca la resolución / calidad para la grabación de video.               |
| 1999           | Resolucion                           | 1080P / 720P / 480P                                                          |
| ▋▶▋            | Duración de                          | Establezca la duración de grabación de cada archivo de video grabado.        |
|                | video                                | 3 min / 5 min / 10 min                                                       |
|                | Miorófono                            | Enciende/Apaga el micrófono durante la grabación de video.                   |
| Ŷ              | MICTOTOTIO                           | Desactivado / Activado                                                       |
| Ch             | Grabación en                         | Sobre escritura de videos viejos con nuevos.                                 |
| Ωμ             | Recording)                           | Desactivado (predeterminado) / Activado                                      |
| HZ             | Frecuencia de                        | Selecciona la frecuencia apropiada para evitar cortocircuitos A/C.           |
| -~~-           | Luz                                  | 50 Hz / 60 Hz                                                                |
| сh             | Modo de<br>Grabación                 | Seleccione el modo de grabación preestablecido.                              |
| ГСИ<br>р       | preestablecido                       | Modo de Grabación Búfer / Modo de Grabación                                  |
|                |                                      | Fije la duración de grabación en búfer para guardar el video previo a        |
| (L)            | Duración de<br>Grabación en<br>Búfer | Nota: La configuración de resolución determina la duración máxima de         |
| $\bigcirc$     |                                      | los videos grabados en el modo búfer.                                        |
|                |                                      | 30 s / 60 s / 90 s / 120 s                                                   |
| SELLO DE VIDEO |                                      |                                                                              |
| Icono          | Función                              | Descripción / Opciones                                                       |
|                | Sello Video                          | Muestra la etiqueta de video, dato/hora, y marca de agua en la foto o video. |
| <u>и</u> и     |                                      | Desactivado / Activado                                                       |

| T             | Etiqueta de<br>Video      | Toque para editar la etiqueta de video que se mostrará.<br>(La etiqueta predeterminada es DPB60_XXXXXX.)                                                                                                    |
|---------------|---------------------------|----------------------------------------------------------------------------------------------------|
|               |                           | Fija el formato de fecha y hora.                                                                                                    |
|               | Fecha / Hora              | FORMATO FECHA: A/M/D / M/D/A / D/M/A<br>FORMATO HORA: 24HR / AM/PM                                                                                                    |
| HTATH         | Marca de                  | Añadir la marca de agua del logotipo de Transcend en fotos o videos.                                                                                                    |
| <u>E vv</u> E | Agua                      | Desactivado / Activado                                                                                                    |
|               |                           | DISPOSITIVO                                                                                                    |
| lcono         | Función                   | Descripción / Opciones                                                                                                    |
| Ŵ             | Modo Fugitivo             | Activar/desactivar el modo fugitivo.<br>Cuando el modo sigiloso está activado, los indicadores luminosos, el<br>zumbador y el vibrador están desactivados.                                                     |
|               |                           | Desactivado / Activado                                                                                                    |
| (.            | WiFi<br>Frequency         | Las bandas de frecuencia 2.4G y 5G están ambas disponibles para<br>su selección.                                                                                                    |
|               | Band                      | 5G / 2.4G                                                                                                    |
| (î)           | Contraseña de<br>Wi-Fi    | Fija la contraseña Wi-Fi del DrivePro Body 60.<br>(contraseña preestablecida es 12345678)<br>Nota: Recomendamos cambiar la contraseña Wi-Fi del DrivePro Body la<br>primera vez que se conecte a la aplicación |
|               |                           |                                                                                                    |
| loono         | Eunción                   |                                                                                                    |
| ICONO         |                           |                                                                                                    |
| Ŀ             | Sincronización<br>de hora | Sincroniza el reloj del DrivePro Body con tu dispositivo electrónico inteligente.                                                                                                    |
| [ <u>↑</u> ]  | Versión<br>Firmware       | Pulse para actualizar el firmware a la versión más actual.                                                                                                    |
| $\bigotimes$  | Atajos de Siri            | Agregue la aplicación a Siri Shortcuts para operar rápidamente su<br>DrivePro Body o verificar su estado de energía.                                                                                           |

Obtenga más información sobre el uso de Siri para controlar su DrivePro Body.

#### "ADVERTENCIA"

- Antes de continuar con la actualización del firmware utilizando la aplicación DrivePro Body, asegúrese de que el nivel de la batería sea de al menos el 50 %. Como alternativa, puede conectar el cable de alimentación a una fuente de alimentación estable.
- NUNCA quite el cable de alimentación mientras se actualiza el firmware.
- El DrivePro Body se apagará y el indicador de estado parpadeará en verde mientras se actualiza el firmware. Una vez completada la actualización, el DrivePro Body se reiniciará automáticamente.
- Si el DrivePro Body no se puede encender debido a un fallo en la actualización del firmware, comuníquese con el servicio al cliente de Transcend para obtener asistencia técnica.

### 7-6 Historial de Ubicaciones

Cuando DrivePro Body se conecta a la aplicación, registra la última marca de tiempo y ubicación, ofreciendo información valiosa si la cámara se pierde.

Aprenda cómo verificar la ubicación de la conexión de su DrivePro Body >

### 7-7 Controla tu DrivePro Body usando Siri

Puede agregar la aplicación a Siri Shortcuts para comenzar a grabar, capturar imágenes o comprobar el estado de energía del DrivePro Body.

Pídele a Siri que controle DrivePro Body >

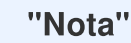

- Para usar Siri, su iPhone debe estar conectado a Internet. Es posible que se apliquen cargos de telefonía móvil.
- Esta función sólo está disponible para los modelos DrivePro Body con conectividad Bluetooth y Wi-Fi. (DrivePro Body 30, DrivePro Body 40, DrivePro Body 60 y DrivePro Body 70)
- Los atajos de Siri están disponibles exclusivamente para iPhone con iOS 13.0 o posterior.

## 8. Usar el Software DrivePro Body Toolbox

DrivePro Body Toolbox es un software de gestión de archivos de video, y que además simplifica la configuración de la cámara. El software presenta una interfaz fácil de usar que permite a los usuarios establecer las funciones básicas de las cámaras DrivePro Body.

### 8-1 Requisitos del Sistema

Requisitos del sistema para conectar DrivePro Body 60 a un PC, y para usar DrivePro Body Toolbox:

Un PC de sobremesa o portátil con un Puerto USB habilitado:

- Microsoft Windows 10 o posterior
- macOS 10.14 o posterior

Descarga e instalación de DrivePro Body Toolbox:

- 1. Descargue el archive de instalación desde: https://www.transcend-info.com/support/software/drivepro-body-toolbox
- 2. Instale el software DrivePro Body Toolbox en su PC portátil o sobremesa.

### 8-2 Estado

En la página Estado, se muestra la información básica de la DrivePro Body, incluyendo la **etiqueta de usuario**, **nombre del modelo**, **número de serie** y **versión de firmware**.

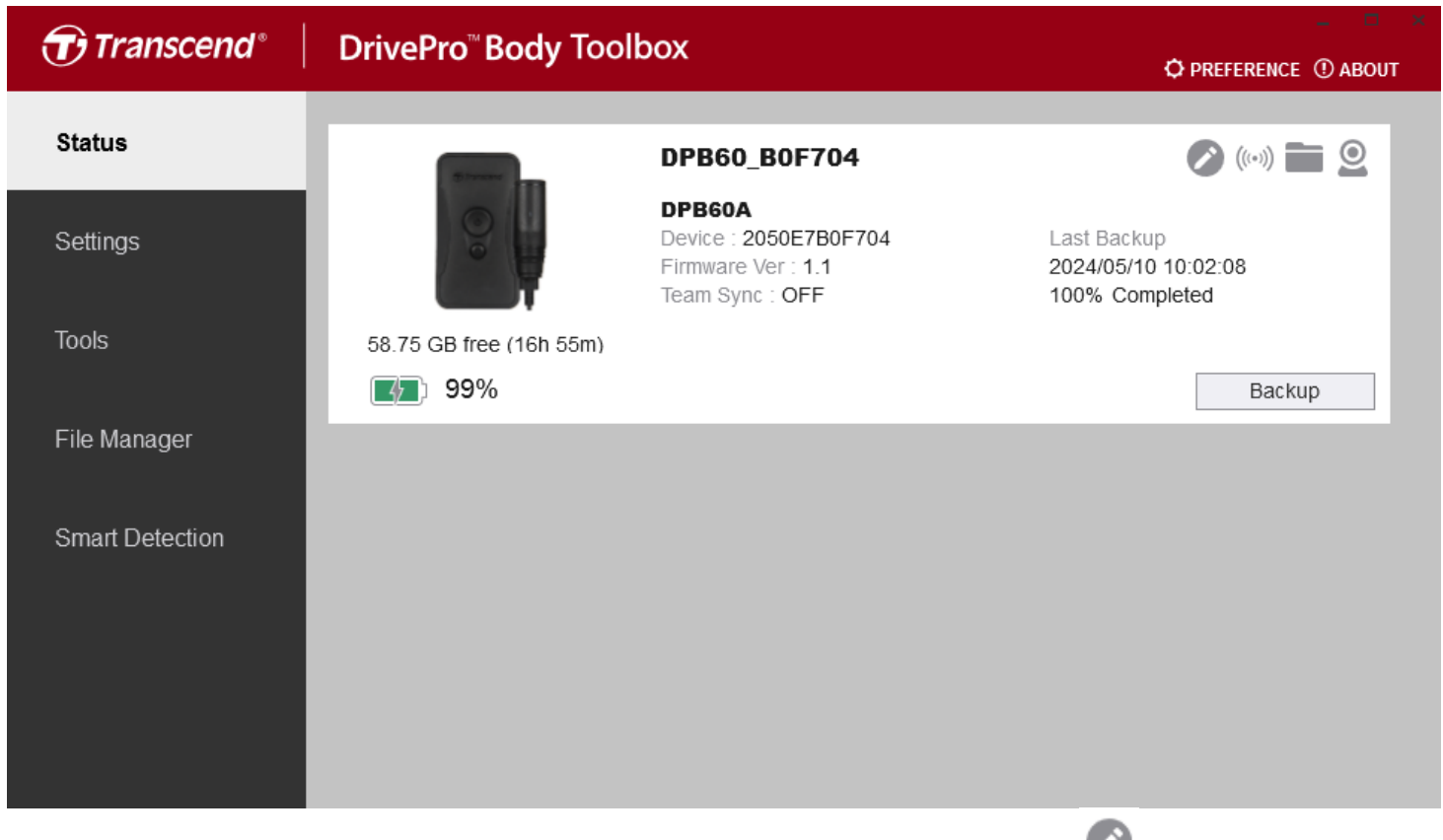

Para cambiar la **etiqueta de usuario** y el **grupo de team sync**, haga clic en 🥙.

| Seleccione " preferred team number " para Bluetooth Team Sync del 1 al 10. |
|----------------------------------------------------------------------------|

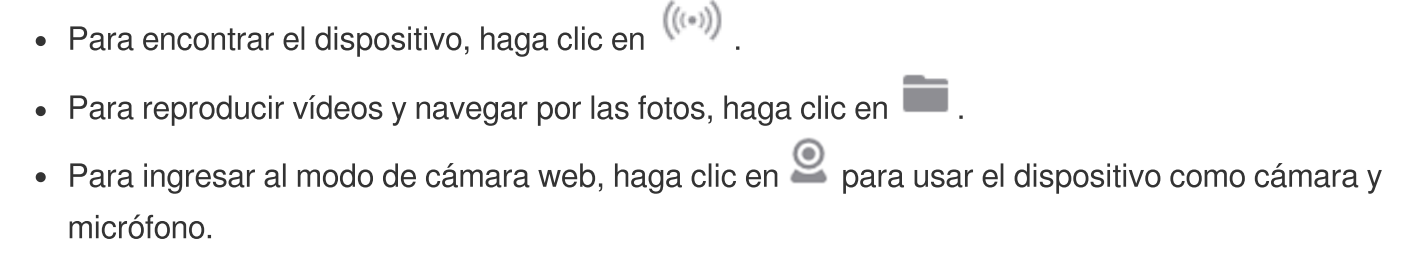

Para gestionar la copia de seguridad, pulse el botón
 Backup

### 8-3 Configuración

En la página Configuración, puede ajustar la configuración del **dispositivo**, **video** y **sello de video**.

| Transcend®      | DrivePro <sup>™</sup> Body Toolbox<br>☆ PRE                                                                                                    | FERENCE |
|-----------------|----------------------------------------------------------------------------------------------------|---------|
| Status          | Device DPB60_B0F704 •                                                                                                    |         |
| Settings        | Device Settings     Video Settings     Video Stamp       Time Zone :     UTC+08:00                                                                     | ]       |
| Tools           | Stealth Mode : OEE -                                                                                                    |         |
| File Manager    | LED Indicator : ON -<br>Buzzer : ON -                                                                                                    |         |
| Smart Detection | Vibrator : ON -                                                                                                    |         |
|                 | Audio Sample Rate : 48000 Hz 👻                                                                                                    |         |
|                 | <b>Reset Using Function Buttons</b> : OFF ON<br>Press the Power and Snapshot buttons at the same time for 5 seconds to format<br>and reset the device. |         |

| Ajustes de Dispositivo       |                                                                                                    |  |
|------------------------------|----------------------------------------------------------------------------------------------------|--|
| Función                      | Descripción / Opciones                                                                                                    |  |
| Sincronizar<br>tiempo con PC | Al pulsar el botón, el dispositivo sincronizara el horario con el del ordenador conectado.                                             |  |
| Modo Fugitivo                | Enciende/Apaga el modo fugitivo. Cuando el modo fugitivo es activado, el indicador de luz, el zumbador y el vibrador son desactivados. |  |
|                              | APAGADO / ENCENDIDO                                                                                                    |  |
| LED Indicador                | Encender o apagar los indicadores de luz durante la grabación de video.                                                                |  |
|                              | APAGADO / ENCENDIDO                                                                                                    |  |
| Timbre                       | Encender o apagar el timbre durante la grabación de video.                                                                             |  |
|                              | APAGADO / ENCENDIDO                                                                                                    |  |

| Ajustes de Dispositivo                        |                                                                                                    |  |
|-----------------------------------------------|----------------------------------------------------------------------------------------------------|--|
| Función Descripción / Opciones                |                                                                                                    |  |
| Vibrador                                      | Encender o apagar el vibrador durante la grabación de video.                                                                                                    |  |
|                                               | APAGADO / ENCENDIDO                                                                                                    |  |
| Tasa de<br>Muestreo de<br>Audio               | Configure la frecuencia de muestreo de audio.<br>Cuanto mayor sea la frecuencia, mejor será la calidad del sonido.                                                                                                    |  |
|                                               | 48000 Hz / 44100 Hz / 32000 Hz / 24000 Hz / 22050 Hz                                                                                                    |  |
| Reiniciar Uso<br>de los Botónes<br>de Función | <ul> <li>Reiniciar Uso</li> <li>de los Botónes</li> <li>de Función</li> <li>Cuando esté encendido, presione el botón de encendido/apagado <sup>(1)</sup> y el</li> <li>botón Foto ● simultáneamente durante más de 5 segundos para formatear y</li> <li>restablecer el dispositivo. Después de eso, la cámara se apagará.</li> <li>(Predeterminado: APAGADO)</li> </ul> |  |

| Transcend®      | DrivePro <sup>™</sup> Body Toolbox                                                                                                    | × |
|-----------------|----------------------------------------------------------------------------------------------------|---|
| Status          | Device DPB60_B0F704                                                                                                    |   |
| Settings        | Device Settings     Video Settings     Video Stamp       Resolution :     1080P / 30FPS •                                                   | , |
| Tools           | Loop Recording : OFF ▼<br>Video Length : 3 mins ▼                                                                                           |   |
| File Manager    | Light Frequency : 50 Hz 👻                                                                                                    |   |
| Smart Detection | Microphone : ON •<br>Default Recording Mode : Buffering mode •<br>Buffered Video Length : 120 Seconds •<br>Buffering Recording Audio : ON • |   |

| Configuración Video            |                                                                                |  |
|--------------------------------|--------------------------------------------------------------------------------|--|
| Función                        | Descripción / Opciones                                                         |  |
| Pocolución                     | Establecer la resolución / calidad para la grabación de video.                 |  |
| nesolucion                     | 1080P/30FPS / 720P/30FPS / 480P/30FPS                                          |  |
| Grabación en<br>Búfer circular | Sobre escritura de videos viejos con nuevos.                                   |  |
| (Loop<br>Recording)            | APAGADO (Predeterminado) / ENCENDIDO                                           |  |
| Duración de                    | Fije la duración de video grabado en cada archive de video.                    |  |
| Video                          | 3 mins / 5 mins / 10 mins                                                      |  |
| Frecuencia de                  | Selecciona la frecuencia apropiada para evitar chispazos y cortocircuitos A/C. |  |
| Luz                            | 50 Hz / 60 Hz                                                                  |  |
| Micrófono                      | Encienda/Apaga el micrófono durante la grabación de video.                     |  |
|                                | APAGADO / ENCENDIDO                                                            |  |

| Configuración Video                  |                                                                                                    |  |
|--------------------------------------|----------------------------------------------------------------------------------------------------|--|
| Función                              | Descripción / Opciones                                                                                                    |  |
| Modo de<br>Grabación                 | Selecciona el modo de grabación preestablecido.                                                                                                    |  |
| Grabación<br>Preestablecido          | Modo de Grabación en Búfer (Predeterminado) / Modo de Grabación                                                                                                    |  |
| Duración de<br>Grabación en<br>Búfer | Fije la duración de grabación en búfer para guardar el video previo a la activación de modo de grabación.<br>$\hat{\Box}$ Nota: La configuración de resolución determina la duración máxima de los videos grabados en el modo búfer. |  |
|                                      | 30 segundos / 60 segundos / 90 segundos / 120 segundos (Predeterminado)                                                                                                    |  |
| Grabación de<br>Audio en Búfer       | Apagar/Encender el micrófono durante grabación en búfer.                                                                                                    |  |
|                                      | APAGADO / ENCENDIDO                                                                                                    |  |

| Transcend®      | DrivePro <sup>™</sup> Body Toolbox                            | 📮 🗖 🛪       |
|-----------------|---------------------------------------------------------------|-------------|
| Status          | Device DPB60_B0F704 •                                         |             |
| Settings        | Device Settings     Video Settings       Video Stamp :     ON | Video Stamp |
| Tools           | Date Format : Y/M/D<br>Time Format : 24HR<br>₩atermate: ON    |             |
| File Manager    | watermark : ON +                                              |             |
| Smart Detection |                                                               |             |

| Sello de Video |                                                                      |  |
|----------------|----------------------------------------------------------------------|--|
| Función        | Descripción / Opciones                                               |  |
| Salla Vidaa    | Muestra la hora de grabación del evento y la etiqueta.               |  |
| Sello video    | APAGADO / ENCENDIDO                                                  |  |
| Formato Fecha  | Fija el formato de fecha.                                            |  |
|                | A/M/D / M/D/A / D/M/A                                                |  |
| Formato Hora   | Fija el formato de hora en 24-horas o 12-horas.                      |  |
|                | 24HR / AM/PM                                                         |  |
| Marca de Agua  | Añadir la marca de agua del logotipo de Transcend en fotos o videos. |  |
|                | APAGADO / ENCENDIDO                                                  |  |

### 8-4 Herramientas

En la página Tools (Herramientas), puede actualizar el firmware a la última versión, formatear el disco o resetear la unidad DrivePro Body a su estado predeterminado.

| Transcend®                      | DrivePro <sup>™</sup> Body Toolbox |                                                                                                    | DREFERENCE () ABOUT |
|---------------------------------|------------------------------------|----------------------------------------------------------------------------------------------------|---------------------|
| Status                          | Device DPB60_B0F704                | •                                                                                                    |                     |
| Settings                        | Firmware Ver                       | Firmware Ver : 1.1<br>Latest FW Ver : 1.1 ①                                                                                         |                     |
| Tools                           | Password                           | Set a password                                                                                                    | Set                 |
| File Manager<br>Smart Detection | Format Disk                        | All data will be permanently erased.                                                                                                | Format              |
|                                 | Reset Device                       | Reset All Settings<br>Settings will be reset to default.<br>Erase All Contents and Settings<br>All data will be permanently erased. | Reset               |
|                                 |                                    | . ,                                                                                                    | Erase / Reset       |

| Herramientas                |                                                                                                    |  |
|-----------------------------|----------------------------------------------------------------------------------------------------|--|
| Función                     | Descripción / Opciones                                                                                                    |  |
| Firmware<br>Ver             | Actualiza el firmware a la versión disponible más actual.                                                                      |  |
| Contraseña                  | Establecer una contraseña para proteger la cámara. La contraseña debe tener entre 8 y 16 caracteres, ya sean letras o números. |  |
| Formato de<br>Disco         | Formato del dispositivo.                                                                                                    |  |
| Reiniciar el<br>Dispositivo | Reinicia todas las configuraciones a ajustes preestablecidos o borra todos los contenidos y ajustes.                           |  |

#### "ADVERTENCIA"

- Para obtener la mejor estabilidad de grabación, se sugiere hacer una copia de seguridad de sus datos con DrivePro Body Toolbox cada vez que termine de usar el dispositivo o formatearlo con Toolbox cada tres meses.
- Utilice DrivePro Body Toolbox solo para formatear su DrivePro Body.
- Formatear y/o resetear el dispositivo eliminará permanentemente todos los datos.

### 8-5 Gestión de Archivos

En la página de Administrador de Archivos, puede buscar y administrar sus videos y fotos, o editar fotos.

| Transcend <sup>®</sup> | DrivePro <sup>™</sup> Body | Toolbox                                                                          | (                      |                   | PREFERENCE ① A                 | BOUT         |
|------------------------|----------------------------|----------------------------------------------------------------------------------|------------------------|-------------------|--------------------------------|--------------|
| Status                 | -                          |                                                                                  | Stores                 | re)               | 下灣仔<br>Naibu Distr             |              |
| Settings               |                            | 43<br>10<br>10<br>10<br>10<br>10<br>10<br>10<br>10<br>10<br>10<br>10<br>10<br>10 |                        | 0                 | 內湖區                            |              |
| Tools                  |                            | - Ander                                                                          |                        | Xinhu 3rd B       | 上灣仔                            | 仔頂           |
| File Manager           |                            | _                                                                                |                        | Map data ©202     | Google Terms of Use Report a n | nap error    |
| r ne manager           | Search                     | From : Se                                                                        | lect a date 📧 🛛 To : 🗠 | Select a date 🔃 📿 |                                | ⊻ <u>*</u> = |
|                        | Title                      | Туре                                                                             | Date                   | Camera            | Owner Category                 |              |
| Smart Detection        | 2024_0517_022739_013       | MP4                                                                              | 2024/05/17 02:27:51    | 2050E7B0F704      |                                |              |
|                        | 2024_0517_022810_014       | MP4                                                                              | 2024/05/17 02:28:25    | 2050E7B0F704      |                                |              |
|                        | 2024_0517_023017_015       | MP4                                                                              | 2024/05/17 02:31:29    | 2050E7B0F704      |                                |              |
|                        | 2024_0513_113005_005       | JPG                                                                              | 2024/05/13 11:30:05    | 2050E7B0F704      |                                |              |
|                        | 2024_0513_113010_006       | JPG                                                                              | 2024/05/13 11:30:10    | 2050E7B0F704      |                                |              |
|                        | 2024_0513_113023_007       | JPG                                                                              | 2024/05/13 11:30:23    | 2050E7B0F704      |                                |              |
|                        |                            |                                                                                  |                        |                   |                                |              |

- Haga clic en D para reproducir el video en pantalla.
- Haga clic en 💟 para reproducir el video a pantalla completa. Con un receptor GPS, las rutas se pueden mostrar junto con el video grabado.

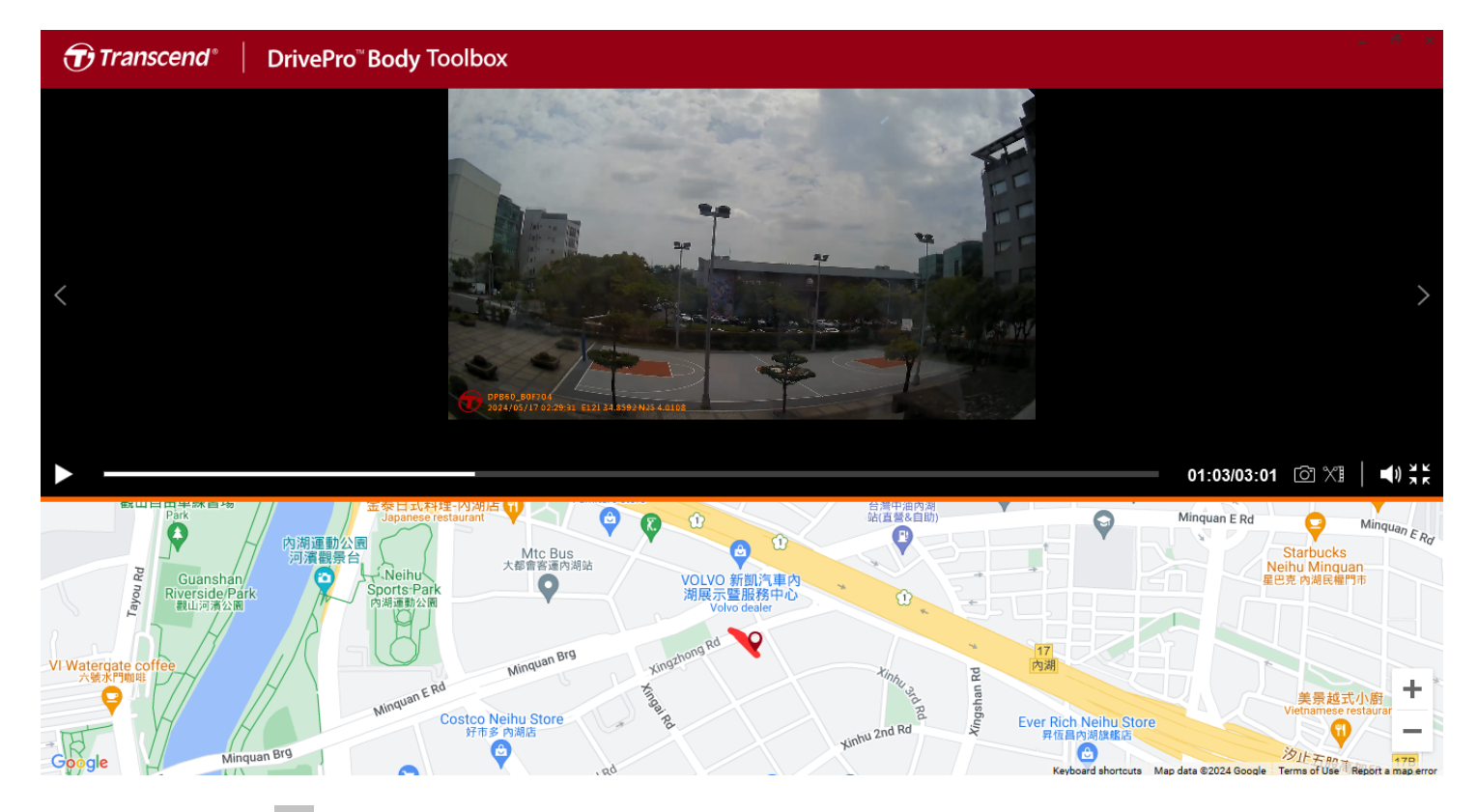

• Haga clic en 🗐 situado en el medio de la página para agregar, eliminar o editar el propietario y la categoría.

| ettings |       |                    |       |
|---------|-------|--------------------|-------|
| Owner   | + - 0 | Category           | + - 0 |
| Bryson  |       | Auto Theft         |       |
| Joyce   |       | Murder             |       |
| Winnie  |       | Armed Robbery      |       |
| Anton   |       | Residential Burgla | ary   |
|         |       | Carjacking         |       |
|         |       |                    |       |
|         |       |                    |       |
|         |       |                    |       |
|         |       |                    |       |
|         |       |                    |       |
|         |       |                    |       |
|         |       |                    | ОК    |

• Haga clic en 🧖 para clasificar el propietario y la categoría del archivo seleccionado.

| Edit                        |
|-----------------------------|
| 2023_0303_091826_002        |
| Category :                  |
| Auto Theft 🔹                |
| Owner :                     |
| Joyce 🔹                     |
| Description :               |
| 5 vehicles have been stolen |
|                             |
|                             |
| OK Cancel                   |

### 8-6 Detección inteligente

La cámara DrivePro Body ofrece una función que detecta automáticamente rostros en videos y extrae imágenes a la barra lateral, lo que permite a los usuarios desenfocar o bloquear rostros. Para obtener instrucciones de configuración, consulte el manual de DrivePro Body Toolbox.

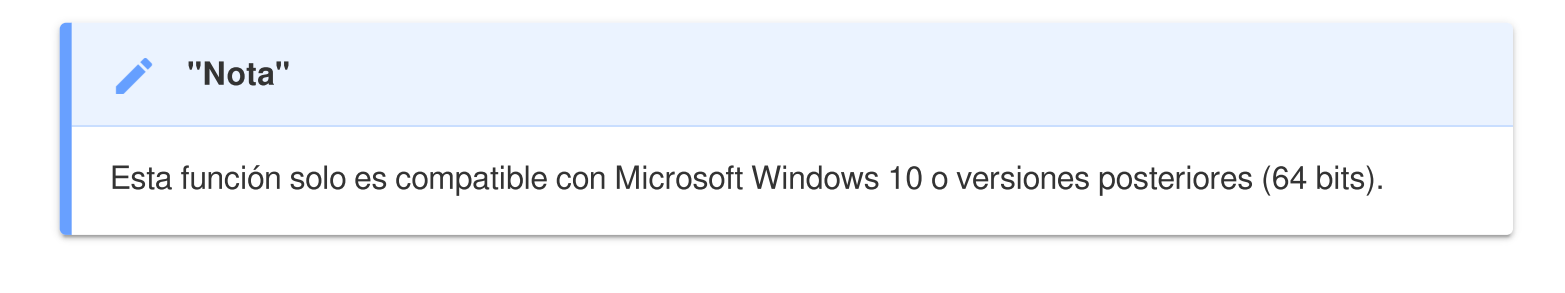

### 8-7 Preferencias

Haga clic en PREFERENCE situado en la parte superior para ajustar la configuración de DrivePro Body Toolbox.

Verifique las opciones disponibles a continuación según su preferencia.

| Preference                                                                                                    | Preference                                                                                                    |
|----------------------------------------------------------------------------------------------------|----------------------------------------------------------------------------------------------------|
| System Backup Device                                                                                                    | System Backup Device                                                                                                    |
| <ul> <li>Auto run at Windows startup</li> <li>Minimize on startup</li> <li>License Plate Recognition</li> <li>Language: English  </li> </ul> | <ul> <li>Auto back up</li> <li>Format disk after backup is completed</li> <li>Secure Data</li> <li>Backup Folder Naming Methods</li> <li>Device ID User label</li> </ul> |
| ок                                                                                                    | Path of backup:<br>C:\Users\user\Videos\Transcend Change                                                                                                    |

| System         | Backup  | Device |
|----------------|---------|--------|
| Auto sync time | with PC |        |
| Auto sync time | with PC |        |
|                |         |        |
|                |         |        |
|                |         |        |

Consulte el manual de herramientas de DrivePro Body para obtener información más detallada. >

## 9. Transferir Archivos a un Ordenador

Para transferir archivos entre el DrivePro Body y el ordenador:

- 1. Enchufe el cable de 3,5 mm a USB en la toma de conexión del DrivePro Body.
- 2. Conecte el otro extremo del cable al ordenador de sobremesa o portátil.

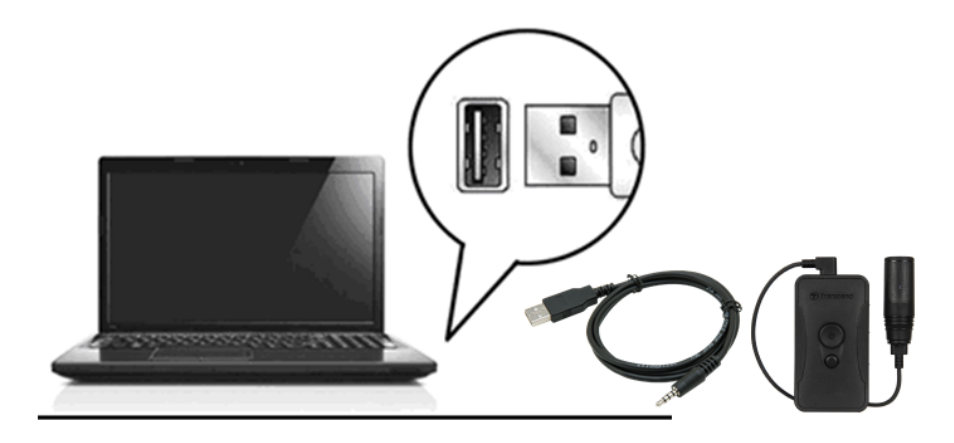

Su DrivePro Body ahora está listo para transferir datos como un disco duro externo. Para transferir archivos al ordenador, cópielos de la carpeta de la cámara del cuerpo.

#### "Nota"

Después de eliminar manualmente los archivos de la tarjeta de memoria en macOS, estos archivos pueden existir temporalmente como archivos ocultos en la tarjeta de memoria, ocupando espacio. Por favor, vacía la Papelera o formatea la tarjeta de memoria para liberar completamente el espacio.

### "ADVERTENCIA"

- Para evitar la pérdida de datos, siempre siga los procedimientos de eliminación adecuados cuando desconecte el DrivePro Body de su ordenador.
- Cuándo el DrivePro Body está conectado a su PC sólo puede ser usado para transferir archivos. Usted no podrá grabar videos o tomar fotos en ese momento. Desconecte su cámara de la computadora para reanudar sus funciones.

## 10. Estación de acoplamiento (opcional)

La estación de acoplamiento DPD6N de Transcend está específicamente diseñada para el DrivePro Body 30/60/70, la cual proporciona función para cargar, transferencia de datos, y soluciones administrativas de la cámara a través de la red. La estación de acoplamiento es ideal para el despliegue a gran escala de cámaras corporales DrivePro Body 30/60/70, permite simultáneamente cargar y compartir archivos (incluidas grabaciones de video e instantáneas) en dispositivo de almacenamiento externo a través de un puerto USB.

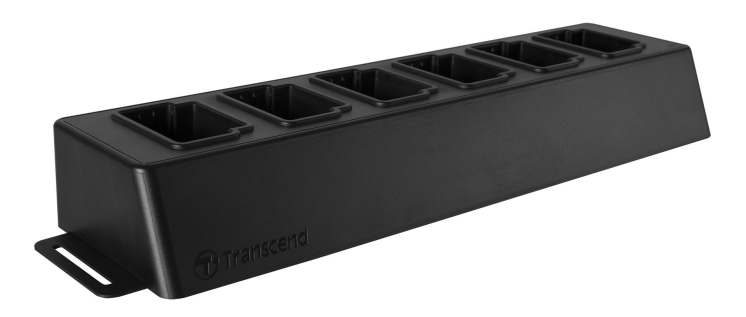

Para información mas detallada por favor consulte el manual de usuario DPD6N. >

## 11. Precauciones

### No utilice ni guarde el DrivePro Body en los siguientes lugares para evitar el mal funcionamiento o la deformación:

- En lugares extremadamente cálidos, fríos o húmedos, como en un coche aparcado al sol
- Bajo la luz solar directa o cerca de un calentador
- Cerca de campos magnéticos fuertes
- En lugares arenosos o polvorientos

#### Cuidado y almacenamiento del lente de DrivePro Body

- Frote la superficie del lente con un paño suave en los casos siguientes:
  - Cuando haya huellas dactilares en la superficie del lente
  - Cuando el lente esté expuesto al aire salado como en la playa
- Almacenar en un lugar bien ventilado donde no haya suciedad o polvo
- Para evitar el moho, limpie el objetivo periódicamente como se ha descrito anteriormente

#### Limpieza

 Limpiar la superficie del DrivePro Body con un paño suave ligeramente humedecido con agua, luego limpie la superficie con un paño seco. No utilice cualquiera de los siguientes productos, ya que pueden dañar el acabado o la caja:

Productos químicos tales como diluyente, bencina, alcohol, paños desechables, repelente de insectos, protector solar, insecticida, etc.

- No toque la cámara con ninguno de los productos anteriores en su mano.
- No deje la cámara en contacto con goma o vinilo durante mucho tiempo.

#### Condensación de humedad

- Si el DrivePro Body se traslada directamente de un lugar frío a un lugar cálido (o viceversa), puede condensarse humedad en el interior o exterior de la cámara. Esta condensación de humedad puede provocar un mal funcionamiento del DrivePro Body.
- Si se produce condensación de humedad, apague el DrivePro Body, y espere aproximadamente 1 hora hasta que la humedad se evapore.

#### GPS Receptor

- El rendimiento y la precisión del sistema GPS pueden variar según el entorno.
- Las señales de GPS no pueden penetrar en los edificios ni en las películas con tintes metálicos.
   La precisión de los datos del GPS depende del entorno, incluido el clima y la ubicación en la que se usa el DrivePro Body (por ejemplo, edificios altos, túneles, puentes y bosques). Para el uso por primera vez, coloque el dispositivo en un área abierta al aire libre para el posicionamiento GPS.

#### Uso de montaje adhesivo

- Se recomienda el uso de la almohadilla adhesiva en una superficie lisa.
- Instrucciones de Aplicación:
  - Limpie el área donde se colocará la almohadilla adhesiva.
  - Permita al menos 24 horas para que el soporte se adhiera correctamente a la superficie.

#### "WARNING"

Las pilas recargables pueden tener fugas en condiciones extremas. El uso incorrecto o abusivo puede provocar los siguientes peligros:

- Sobrecalentamiento
- Incendio
- Explosión
- Emisión de humo

## 12. Protección IP67

El cuerpo de la cámara DrivePro Body 60 tiene clasificación IP67, ofreciendo resistencia a salpicaduras, agua, y polvo. Sin embargo, salpicadura, agua, y polvo no son condiciones permanentes y la resistencia puede que disminuya por el resultado de uso y desgaste normal. La garantía no cubre daños causados por líquido.

Los fallos causados por un uso incorrecto no están cubiertos por la garantía limitada.

- No utilice el DrivePro Body 60 en agua, ya que no es resistente al agua.
- No utilice el DrivePro Body 60 en ambientes de alta temperatura y alta humedad, por ejemplo, saunas, zonas de vapor y bañeras.
- No utilice el DrivePro Body 60 por largo tiempo bajo fuerte llueve para evitar que penetre la humedad. Asegúrese de que el cable de alimentación, adaptador y conector están completamente secos antes de cargar la batería.

### "ADVERTENCIA"

DrivePro Body 60 no es resistente al agua en las siguientes situaciones:

- cuando está conectado a un cable USB
- cuando se retira alguno de los tornillos del dispositivo

## 13. Especificaciones

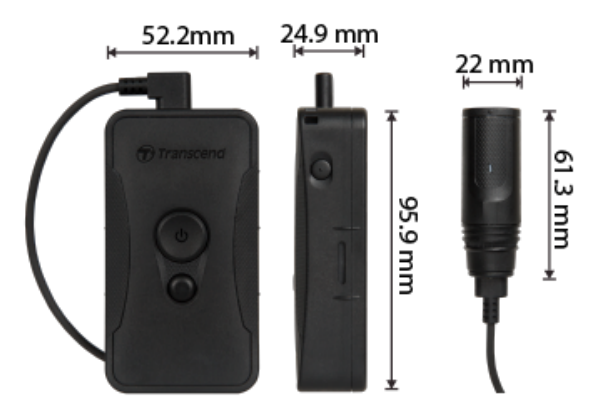

| DrivePro Body 60            |                                                                                                    |  |
|-----------------------------|----------------------------------------------------------------------------------------------------|--|
| Dimensiones                 | Unidad Principal:<br>95.9 mm (L) x 52.2 mm (W) x 24.9 mm (H)<br>3.78" (L) x 2.06" (W) x 0.98" (H)<br>Unidad Cámara: 61.3 mm x Ø22 mm (2.41" x Ø0.87")<br>Cable portátil: 100 cm (39.37") |  |
| Peso                        | 167 g (5.89 oz)                                                                                                    |  |
| Interfaz de<br>Conexión     | USB 2.0                                                                                                    |  |
| Wi-Fi Protocolo             | 802.11n<br>802.11ac                                                                                                    |  |
| Frecuencia                  | 5/2.4 GHz                                                                                                    |  |
| Capacidad<br>Almacenamiento | Memoria interna de 64GB<br>Nota: Compatible con 64GB / 128GB / 256GB / 512GB / 1TB (dependiendo de la<br>memoria interna de su compra)                                                   |  |
| Lente                       | F/2.8, 130° (diagonal)                                                                                                    |  |
| Resolución /<br>Fotogramas  | Full HD (1920 x 1080) / 30FPS                                                                                                    |  |
| Formato de Video            | H.264 (MP4: hasta 1920x1080 30FPS)                                                                                                    |  |

| Batería                       | Li-Polymer 3120 mAh                                                                  |  |
|-------------------------------|--------------------------------------------------------------------------------------|--|
| Duración de batería<br>(Max.) | Hasta 10 horas                                                                       |  |
| Alimentacion<br>(Max.)        | Entrada: AC100V a 240V, 50 a 60Hz, 0.4A<br>Salida: CC5V 2A                           |  |
| Temperatura<br>Funcionamiento | -20°C (-4°F) a 60°C (140°F)<br>10°C (50°F) a 40°C (104°F) al cargar con el adaptador |  |
| Clasificación IP              | IP67                                                                                 |  |
| Certificado                   | CE / UKCA / FCC / BSMI / NCC / MIC / KC / EAC / RCM                                  |  |
| Resistencia Golpes            | MIL-STD-810G 516.6 – Transit Drop Test                                               |  |
| Garantía                      | 2-Años Limitada                                                                      |  |

## 14. Preguntas Frecuentes

Si tiene problemas para usar DrivePro Body, consulte la siguiente información para solucionar problemas. Si no puede encontrar ninguna solución ideal a su pregunta, por favor, consulte a su distribuidor, centro de servicio o con la oficina local de Transcend para obtener más ayuda.

También puede visitar el sitio web de Transcend para obtener más preguntas frecuentes y servicios de soporte técnico.

https://www.transcend-info.com/ https://www.transcend-info.com/Support/contact\_form

#### • El sistema operativo de mi PC no puede detectar mi DrivePro Body.

Por favor, revise lo siguiente:

- ¿Está su DrivePro Body 60 conectado correctamente al puerto USB? Si no es así, desconecte y vuelva a conectarlo. Asegúrese de que ambos extremos de los cables USB están bien conectados como se muestra en el Manual del Usuario.
- ¿Está activado el puerto USB de su computadora? Si no es así, consulte el manual del usuario de su ordenador (o placa base) para habilitarlos.

#### • No responde ninguno de los botones de DrivePro Body 60.

- Presione el botón Restablecer en la parte inferior del DrivePro Body utilizando un objeto delgado con una punta plana, como un clip para papel enderezado, para apagarlo y volverlo a encender.
- ¿Es DrivePro Body 60 a prueba de golpes y resistente al agua?
  - DrivePro Body 60 tiene una resistencia al agua y polvo IP67, y cumple con el riguroso estándar para test de caída del Ejército de los EE. UU\*.

\* Basado en MIL-STD-810G 516.6 - Transit Drop Test

## 15. Declaración de Cumplimiento de la UE

Por la presente, Transcend Information declara que todos los productos Transcend con la marca CE que incorporan funcionalidad de equipo de radio cumplen con la Directiva 2014/53/EU.

El texto completo de la declaración UE de conformidad está disponible en la siguiente dirección de Internet:

https://www.transcend-info.com/eu\_compliance

| Serie Dashcam / Body Camera                 |                                                    |  |
|---------------------------------------------|----------------------------------------------------|--|
| <b>Frequencia:</b><br>2400 MHz ~ 2483.5 MHz | <b>Potencia máxima de transmisión:</b><br>< 100 mW |  |

 $\boldsymbol{C}$ 

## 16. Reciclado y Protección Medioambiental

Para obtener más información sobre el **reciclaje del producto (WEEE)** y la **eliminación de la batería**, consulte el siguiente enlace:

https://www.transcend-info.com/about/green

## 17. Política de Garantía

Encuentre el período de garantía de este producto en su paquete. Para obtener detalles sobre los **términos y condiciones de la garantía** y los **períodos de garantía**, consulte el siguiente enlace: https://www.transcend-info.com/warranty

## 18. Divulgación de GNU General Public License (GPL)

Para obtener más información sobre las licencias de código abierto, consulte el siguiente enlace: https://www.transcend-info.com/Legal/?no=10

## 19. End-User License Agreement (EULA)

Para obtener detalles sobre los términos de la licencia de software, consulte el siguiente enlace: https://www.transcend-info.com/legal/gpl-disclosure-eula

## 20. Declaración de Federal Communications Commission (FCC)

Este dispositivo cumple con el reglamento de la parte 15 FCC. La operación esta sujeta a las siguientes dos condiciones: (1) Este dispositivo no puede causar interferencia perjudicial. (2) Este dispositivo debe aceptar cualquier interferencia recibida incluidas interferencias que puedan causar un funcionamiento no deseado.

Este equipo ha sido probado y confirmado en el cumplimiento de los límites para un dispositivo digital de clase B, de acuerdo con la parte 15 de las reglas de la FCC. Estos limites han sido diseñados para aportar una protección razonable ante interferencias perjudiciales en una instalación residencial. Este equipo genera, utiliza y puede emitir energía por radiofrecuencia y, si no es instalado y utilizado acorde a lo relatado en las instrucciones, puede causar interferencias perjudiciales en las comunicaciones por radio. Sin embargo, no hay garantía de que la interferencia no tendrá lugar en una instalación particular. Si este equipo causa interferencias perjudiciales para la recepción de radio o televisión, lo cual se puede determinar apagando y encendiendo el equipo de nuevo, el usuario es invitado a intentar corregir la interferencia a través de una o mas de las siguientes medidas:

- Reorientar o reubicar la antena recibidora.
- Aumentar la separación entre el equipo y el recibidor
- Conectar el equipo a una toma de corriente distinta a la toma a la que está conectada el receptor.
- Consultar con el distribuidor o un técnico de radio/TV para obtener ayuda.

#### Informacion de exposición a radiofrecuencia (SAR)

Este equipo cumple con el límite de exposición a RF portátil establecido por la FCC para un entorno no controlado. La norma de exposición para los dispositivos inalámbricos que emplean una unidad de medida se conoce como tasa de absorción específica, o SAR. El límite de SAR establecido por la FCC es 1.6W/kg.

Este equipo podría ser instalado y operado con una distancia mínima de 0 cm entre el radiador y su cuerpo.

- Cualquier cambio o modificación no expresamente aprobada por la parte responsable del cumplimiento podría anular la autorización para operar el equipo.
- Este dispositivo y su antena no deben estar ubicados o funcionar en conjunto con ninguna otra antena o transmisor.

Transcend Information Inc (EE.UU) 1645 North Brian Street, Orange, CA 92867, U.S.A TEL: +1-714-921-2000

# 21. Marca de conformidad euroasiática (EAC)

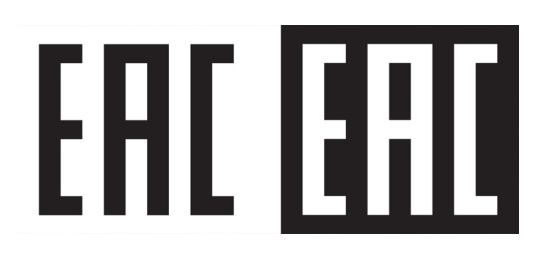